## Step 1:

(a) Navigate to Excard's 'Top-Up' page

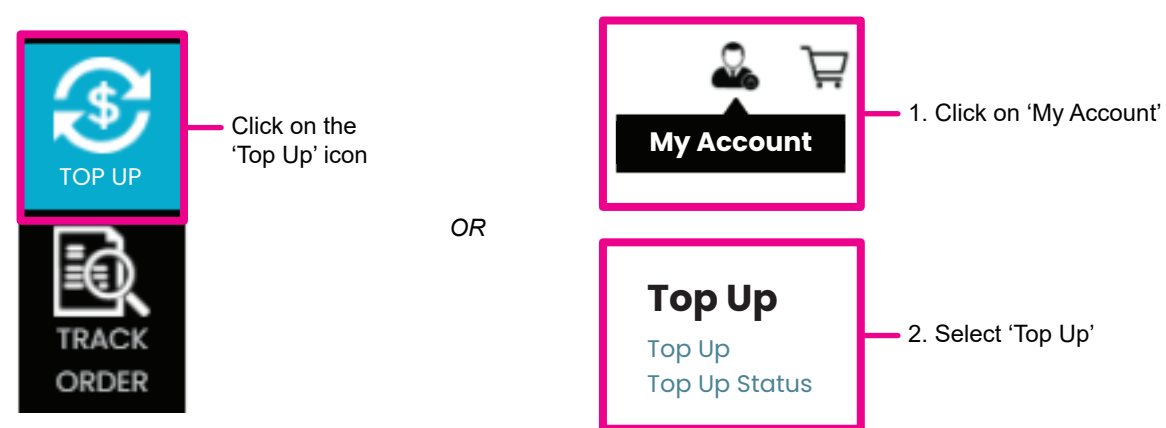

## (b) Select 'Instalment Plans'

| Choose Top Up Method                                       |                                                                                                    |  |  |
|------------------------------------------------------------|----------------------------------------------------------------------------------------------------|--|--|
| Instalment Plans                                           | Online Banking Credit 🐯 JomPAY JomPAY                                                                                                    |  |  |
| Top Up Amount *<br>Bigger top-ups, better instalment plans | RM         Key in top-up amount           Quick Amount:         500         1,000         2,000         5,000         10,000         20,000 |  |  |
| Easy Payment Instalment ()                                 | AmBank Select bank options                                                                                                    |  |  |
| elect instalment months —                                  | • 3 Months 6 Months 12 Months                                                                                                    |  |  |

Step 2: Enter your payment details to complete the transaction.

| Example                                                                                                    |                                                                                                    |                                                                                                    |
|----------------------------------------------------------------------------------------------------|----------------------------------------------------------------------------------------------------|----------------------------------------------------------------------------------------------------|
| Verified by MasterCard.<br>VISA SecureCode. SecureCode Please key in your card deta<br>be processed. All information | t Page<br>lis to complete your purchase. All fields are mandat<br>exchange is secured.                                                                    | ory and must be completed before your payment car                                                                             |
| Payment window timeout 04:43                                                                                         | Your transaction summar                                                                                                    | y                                                                                                    |
|                                                                                                    | Merchant Name                                                                                                    | EXCARD-ECOMM-EPP3                                                                                                    |
|                                                                                                    | Amount                                                                                                    | MYR 1000                                                                                                    |
| Please enter your card details                                                                                       | Description                                                                                                    | Reload Amount                                                                                                    |
| Please enter your card details<br>Installment                                                                        | Installment Term                                                                                                    | 3 Month(s)                                                                                                    |
| 3 Month(s) v                                                                                                    | Merchant Transaction ID                                                                                                    | 747291                                                                                                    |
| Name On Card Please enter name as stated on card                                                                     | We comply with all applicable privat<br>web pages will remain private and d<br>submitting your personal informatio<br>statement that governs your accourt | cy laws. All information collection on our<br>confidential. Please note that by<br>n to us, you consent to our privacy<br>it. |
| Card Number                                                                                                    |                                                                                                    |                                                                                                    |

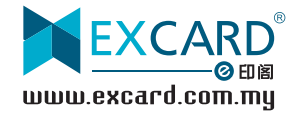

Step 3: You will receive a notification on the website/email/mobile app if the transaction is successful.

| NO  |                                                     |
|-----|-----------------------------------------------------|
| EAR | LIER                                                |
|     | Reload<br>Your Top Up RM XXX is updated. Thank You. |
|     | 11/12/2020 9:44:32 AM                               |

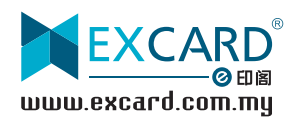